## How to update MSDE with SP4 to SQL Server 2005 Express

Last Modified on 01/12/2022 1:57 pm EST

How to update MSDE with SP4 to SQL Server 2005 Express

## **Procedure Steps**

1) Ensure that Service Pack 4 for MSDE is installed. This can be verified by performing a file search for the **sqlservr.exe** file on the machine running the database, then right-clicking the file, selecting **Properties**, then clicking the Version tab.

The Service Pack installed can be determined by the version numbers below.

SQL Server 2000 SP1 = 2000.80.384.0 SQL Server 2000 SP2 = 2000.80.534.0 SQL Server 2000 SP3 = 2000.80.760.0 SQL Server 2000 SP3a = 2000.80.760.0 SQL Server 2000 SP4 = 2000.8.00.2039

2) Insert the OnGuard Supplemental Materials disc into the machine's optical drive.

3) Open My Computer, right-click the optical drive containing the Supplemental Materials disc, and choose Explore.

4) Browse to the **Prerequisite Software** folder, then the **Microsoft SQL Server 2005 Express** folder.

5) Launch the **ExpressUpgrade.bat** batch file to begin the upgrade process from MSDE to SQL Server 2005 Express.

## **Applies** To

OnGuard 2008 (6.0.148) OnGuard 2006 Technology Update (5.12.110) OnGuard 2006 (5.12.012) SQL Server 2005 Express Windows XP Windows Server 2003

## Additional Information

None